# 노드 간 IPsec 연결을 위한 CUCM 구성

### 목차

소개 사전 요구 사항 요구 사항 사용되는 구성 요소 구성 구성 구성 개요 IPsec 연결 확인 IPsec 연결 확인 IPsec 인증서 확인 가입자에서 IPsec 루트 인증서 다운로드 구독자에서 게시자로 IPsec 루트 인증서 업로드 IPsec 정책 구성 다음을 확인합니다. 문제 해결 관련 정보

### 소개

이 문서에서는 클러스터 내의 CUCM(Cisco Unified Communications Manager) 노드 간에 IPsec 연 결을 설정하는 방법에 대해 설명합니다.

참고: 기본적으로 CUCM 노드 간의 IPsec 연결은 비활성화되어 있습니다.

### 사전 요구 사항

#### 요구 사항

CUCM에 대한 지식이 있는 것이 좋습니다.

#### 사용되는 구성 요소

이 문서의 정보는 CUCM 버전 10.5(1)를 기반으로 합니다.

이 문서의 정보는 특정 랩 환경의 디바이스를 토대로 작성되었습니다. 이 문서에 사용된 모든 디바 이스는 초기화된(기본) 컨피그레이션으로 시작되었습니다. 현재 네트워크가 작동 중인 경우, 모든 명령어의 잠재적인 영향을 미리 숙지하시기 바랍니다.

### 구성

CUCM을 구성하고 클러스터의 노드 간에 IPsec 연결을 설정하려면 이 섹션에 설명된 정보를 사용 하십시오.

#### 구성 개요

이 절차와 관련된 단계는 다음과 같습니다. 각 단계는 다음 섹션에 자세히 설명되어 있습니다.

- 1. 노드 간의 IPsec 연결을 확인합니다.
- 2. IPsec 인증서를 확인합니다.
- 3. 가입자 노드에서 IPsec 루트 인증서를 다운로드합니다.
- 4. 가입자 노드에서 게시자 노드로 IPsec 루트 인증서를 업로드합니다.
- 5. IPsec 정책을 구성합니다.

#### IPsec 연결 확인

노드 간의 IPsec 연결을 확인하려면 다음 단계를 완료하십시오.

- 1. CUCM 서버의 OS(운영 체제) 관리 페이지에 로그인합니다.
- 2. Services(서비스) > Ping으로 이동합니다.
- 3. 원격 노드 IP 주소를 지정합니다.

4. Validate IPsec(**IPsec 검증**) 확인란을 선택하고 Ping을 **클릭합니다**. IPsec 연결이 없는 경우 다음과 유사한 결과가 표시됩니다.

| Ping Configuration                                          |                         |  |  |  |  |
|-------------------------------------------------------------|-------------------------|--|--|--|--|
| Ping                                                        |                         |  |  |  |  |
| - Status                                                    |                         |  |  |  |  |
| (i) Status: Ready                                           |                         |  |  |  |  |
| Ding Cattings                                               |                         |  |  |  |  |
| Ping Settings                                               |                         |  |  |  |  |
| Hostname or IP Address*                                     | 10.106.110.8            |  |  |  |  |
| Ping Interval*                                              | 1.0                     |  |  |  |  |
| Packet Size*                                                | 56                      |  |  |  |  |
| Ping Iterations                                             | 1 *                     |  |  |  |  |
| Validate IPSec                                              |                         |  |  |  |  |
| Ping Results                                                |                         |  |  |  |  |
|                                                             |                         |  |  |  |  |
| Peacons :                                                   |                         |  |  |  |  |
| a)No IPSec Policy on                                        | 10,106,110,8            |  |  |  |  |
| b)Invalid Certificates                                      | IPSec connection failed |  |  |  |  |
| Reasons :                                                   | Reasons :               |  |  |  |  |
| a)No IPSec Policy on 10.106.110.8<br>b)Invalid Cartificates |                         |  |  |  |  |
| b)Invalid Certificates                                      |                         |  |  |  |  |
|                                                             |                         |  |  |  |  |
|                                                             |                         |  |  |  |  |
|                                                             |                         |  |  |  |  |

#### IPsec 인증서 확인

IPsec 인증서를 확인하려면 다음 단계를 완료하십시오.

- 1. OS 관리 페이지에 로그인합니다.
- 2. Security(보안) > Certificate Management(인증서 관리)로 이동합니다.
- 3. IPsec 인증서를 검색합니다(게시자 노드와 가입자 노드에 별도로 로그인합니다).

**참고:** 가입자 노드 IPsec 인증서는 일반적으로 게시자 노드에서 볼 수 없습니다. 그러나 모든 가입자 노드의 게시자 노드 IPsec 인증서를 IPsec-Trust 인증서로 볼 수 있습니다.

IPsec 연결을 활성화하려면 한 노드의 IPsec 인증서가 다른 노드의 ipsec **신뢰 인증서**로 설정되어 있어야 합니다.

|                           |                      | PUB                        | LISHER       |                          |                          |                                                                  |
|---------------------------|----------------------|----------------------------|--------------|--------------------------|--------------------------|------------------------------------------------------------------|
| Certificate List (1       | - 2 of 2)            |                            |              |                          |                          | Rows p                                                           |
| Find Certificate List whe | re Certificate 👻     | begins with 🛛 🛨 ipse       | ю (          | Find Clear Filter        | 4 =                      |                                                                  |
| Certificate *             | Common Name          | Type                       | Distribution | Issued By                | Expiration               | Description                                                      |
| ipsec<br>ipsec-trust      | cucm912pub           | Self-signed<br>Self-signed | cucm912pub   | cucm912pub<br>cucm912pub | 03/20/2019<br>03/20/2019 | Self-signed certificate generated by system<br>Trust Certificate |
| IPSEC                     | Root certificates    |                            |              |                          |                          |                                                                  |
| Certificate List ()       | 1 - 2 of 2)          | SUB                        | SCRIBER      |                          |                          | Rows                                                             |
| Find Certificate List wh  | ere Certificate -    | begins with 🐳 ips          | ec           | Find Clear Filter        | ÷ =                      |                                                                  |
| Certificate *             | Common Name          | Type                       | Distribution | Issued By                | Expiration               | Description                                                      |
| ipsec                     | cucm10sub            | Self-signed                | cuem10sub    | cucm10sub                | 12/14/2019               | Self-signed certificate generated by system                      |
| ipsec-trust               | cucm912pub           | Self-signed                | auam912pub   | cucm912pub               | 03/20/2019               | Trust Certificate                                                |
| Generate Self-signe       | d Upload Certificate | /Certificate chain         | Generate CSR |                          |                          |                                                                  |

### 가입자에서 IPsec 루트 인증서 다운로드

가입자 노드에서 IPsec 루트 인증서를 다운로드하려면 다음 단계를 완료합니다.

- 1. 가입자 노드의 OS 관리 페이지에 로그인합니다.
- 2. Security(보안) > Certificate Management(인증서 관리)로 이동합니다.
- 3. IPsec 루트 인증서를 열고 .pem 형식으로 다운로드합니다.

| IPSE                  | C Root certificates                                                                                                    | CUP.             | CRIPER       |                   |            |                                             |
|-----------------------|----------------------------------------------------------------------------------------------------|------------------|--------------|-------------------|------------|---------------------------------------------|
| Certificate List      | (1 - 2 of 2)                                                                                                    | 506              | SCRIDER      |                   |            | Roy                                         |
| Find Certificate List | where Certificate -                                                                                                    | begins with 👻 ip | 98C          | Find Clear Filter | + =        |                                             |
| Certificate *         | Common Name                                                                                                    | Туре             | Distribution | Essued By         | Expiration | Description                                 |
| psec                  | cucm10sub                                                                                                    | Self-signed      | cucm10sub    | cucm10sub         | 12/14/2019 | Self-signed certificate generated by system |
|                       | and a state of the state of the | Calf size ad     | augm013pub   | cucre@12pub       | 03/20/2019 | Toust Certificate                           |

| Certificate Details for cucm10sub, ipsec                                                                                                    |          |  |  |  |  |
|----------------------------------------------------------------------------------------------------|----------|--|--|--|--|
| Status: Ready                                                                                                    |          |  |  |  |  |
| Certificate Settings                                                                                                    |          |  |  |  |  |
| File Name ipsec.pem                                                                                                    |          |  |  |  |  |
| Certificate Purpose ipsec                                                                                                    |          |  |  |  |  |
| Certificate Type certs                                                                                                    |          |  |  |  |  |
| Certificate Group product-cpi                                                                                                    |          |  |  |  |  |
| Description(friendly name) Self-signed certificate generated by system                                                                                                    |          |  |  |  |  |
| Certificate File Data  Version: V3 Serial Number: 6B71952138766EF415EFE831AEB5F943 SignatureAlgorithm: SHA1withRSA (1.2.840.113549.1.1.5) Issuer Name: L=blr, ST=karnataka, CN=cucm10sub, OU=cucm, O=cisco, C=IN Validity From: Mon Dec 15 23:26:27 IST 2014 To: Sat Dec 14 23:26:26 IST 2019 Subject Name: L=blr, ST=karnataka, CN=cucm10sub OU=cucm, O=cisco, C=IN Key: RSA (1.2.840.113549.1.1.1) Key value: 30818902818100a376b6ad7825abe3069a421538c851a32d815321de77791985f99f2f9a 4b695016352b98cc72b26461cc629d0d2b35fc774d20fa13ae6c476164b7ccca82eb73034 7b6ad7e5069d732468f501ba53a018f9bbe422f6c76a4e4023fbad9bcf2f7d122cbe681375 feb7adb41068344a97a4f9b224180c6f8b223f75194ec7d987b0203010001 Extensions: 3 present [ |          |  |  |  |  |
| Regenerate Generate CSR Download .PEM File Download .I                                                                                                    | DER File |  |  |  |  |
| Close                                                                                                    |          |  |  |  |  |

#### 구독자에서 게시자로 IPsec 루트 인증서 업로드

가입자 노드에서 게시자 노드로 IPsec 루트 인증서를 업로드하려면 다음 단계를 완료합니다.

- 1. 게시자 노드의 OS 관리 페이지에 로그인합니다.
- 2. Security(보안) > Certificate Management(인증서 관리)로 이동합니다.
- 3. Upload **Certificate/Certificate chain(인증서/인증서 체인 업로드**)을 클릭하고 가입자 노드 IPsec 루트 인증서를 **ipsec-trust 인증서로** 업로드합니다.

| Show - Settings - Security -      | Software Upgrades 👻 Services 👻 Help 👻                                                                     |  |
|-----------------------------------|----------------------------------------------------------------------------------------------------|--|
| Certificate List                  |                                                                                                    |  |
| Generate Self-signed              | load Certificate/Certificate chain 🔋 Download CTL 🧃 Generate CSR 🔋 Download CSR                           |  |
| Status                            | Upload Certificate/Certificate chain - Mozilla Firefox                                                    |  |
| i 2 records found                 | https://10.106.122.155/cmplatform/certificateUpload.do                                                    |  |
|                                   | Upload Certificate/Certificate chain                                                                      |  |
| Certificate List (1 - 2 of 2,     | 🔤 Upload 🖳 Close                                                                                          |  |
| Find Certificate List where Certi |                                                                                                    |  |
| Certificate Common Name           | Status<br>Warning: Uploading a cluster-wide certificate will distribute it to all servers in this cluster |  |
| Concrete Self-signed Uple         | _ Upload Certificate/Certificate chain                                                                    |  |
| Generate Sen-signed Opio          | Certificate Purpose* ipsec-trust 🗸                                                                        |  |
|                                   | Description(friendly name)<br>Upload File Browse_ ipsec.pem                                               |  |
|                                   | Upload Close                                                                                              |  |
|                                   | (i) *- indicates required item.                                                                           |  |

4. 인증서를 업로드한 후 다음과 같이 가입자 노드 IPsec 루트 인증서가 나타나는지 확인합니다.

| Certificate List (      | (1 - 3 of 3)       |                    |              |                   |            | Rows                                        |
|-------------------------|--------------------|--------------------|--------------|-------------------|------------|---------------------------------------------|
| Find Certificate List w | here Certificate + | begins with 🛛 🛨 ip | 88C          | Find Clear Filter | 4 =        |                                             |
| Certificate *           | Common Name        | Туре               | Distribution | Issued By         | Expiration | Description                                 |
| psec                    | cucm912pub         | Self-signed        | cucm912pub   | cucm912pub        | 03/20/2019 | Self-signed certificate generated by system |
| psec-trust              | cucm10sub          | Self-signed        | cucm10sub    | cucm10sub         | 12/14/2019 | Signed Certificate                          |
| and the set             | cucm912nub         | Self-signed        | cuom912pub   | cucm912pub        | 03/20/2019 | Trust Certificate                           |

**참고:** 클러스터의 여러 노드 간에 IPsec 연결을 활성화해야 하는 경우 해당 노드에 대한 IPsec 루트 인증서도 다운로드하고 동일한 절차를 통해 게시자 노드에 업로드해야 합니다.

#### IPsec 정책 구성

IPsec 정책을 구성하려면 다음 단계를 완료하십시오.

- 1. 게시자 및 가입자 노드의 OS 관리 페이지에 별도로 로그인합니다.
- 2. Security(보안) > IPSEC Configuration(IPSEC 컨피그레이션)으로 이동합니다.
- 3. IP 및 인증서 세부사항을 구성하려면 다음 정보를 사용하십시오.

PUBLISHER : 10.106.122.155 & cucm912pub.pem SUBSCRIBER: 10.106.122.15 & cucm10sub.pem

\* \* \* \* \*

\* \* \* \* \*

| Cisco Unified Operating System Administratio<br>For Cisco Unified Communications Solutions                                            |                 |   |                                  |                   |   |
|----------------------------------------------------------------------------------------------------|-----------------|---|----------------------------------|-------------------|---|
| Show v Settings v Security v Software Upgrades v Services v Help v Show v Settings v Security v Software Upgrades v Services v Help v |                 |   |                                  |                   |   |
| IPSEC Policy Configur                                                                                                    | ation PUBLISHER |   | IPSEC Policy Configur            | ration SUBSCRIBER |   |
| Save                                                                                                    |                 |   | Save                             |                   |   |
| The system is in non-                                                                                                    | FIPS Mode       |   | The system is in non-            | -FIPS Node        |   |
| IPSEC Policy Details                                                                                                    |                 |   | IPSEC Policy Details             |                   |   |
| Policy Group Name <sup>®</sup>                                                                                                    | ToSubscriber    |   | Policy Group Name*               | ToPublisher       |   |
| Policy Name*                                                                                                    | TeSub           |   | Policy Name*                     | ToPublisher       |   |
| Authentication Method*                                                                                                    | Certificate     |   | Authentication Method*           | Certificate       | * |
| Preshared Key                                                                                                    |                 |   | Preshared Key                    |                   |   |
| Peer Type*                                                                                                    | Different       | - | Peter Type *                     | Different         | - |
| Certificate Name*                                                                                                    | cucm10sub.pem   |   | Certificate Name <sup>3</sup>    | cucm912pub.pem    |   |
| Destination Address *                                                                                                    | 10.106.122.159  |   | Destination Address*             | 10.105.122.155    |   |
| Destination Port*                                                                                                    | ANY             |   | Destination Port*                | ANY               |   |
| Source Address*                                                                                                    | 10.106.122.155  |   | Source Address*                  | 10.105.122.159    |   |
| Source Port*                                                                                                    | ANY             |   | Source Port <sup>4</sup>         | ANY               |   |
| Mode*                                                                                                    | Transport       | * | Hode*                            | Transport         | - |
| Remote Port *                                                                                                    | 500             |   | Remote Port <sup>a</sup>         | 500               |   |
| Protocol *                                                                                                    | TCP             | - | Protocol*                        | TCP               | • |
| Encryption Algorithm*                                                                                                    | 3069            |   | Encryption Algorithm*            | 3DES              | * |
| Hash Algorithm*                                                                                                    | SHA1            | - | Hash Algorithm*                  | SHAI              | - |
| ESP Algorithm*                                                                                                    | AES 128         | * | ESP Algorithm *                  | AES 128           | • |
| Phase 1 DH Group-                                                                                                    |                 |   | -Phase 1 DH Group-               |                   |   |
| Phase One Life Time*                                                                                                    | 1600            |   | Phase One Life Time <sup>8</sup> | 3600              |   |
| Phase One DH 6                                                                                                    | Group 2         | • | Phase One DH*                    | Group 2           | • |
| Phase 2 DH Group-                                                                                                    |                 |   | Phase 2 DH Group                 |                   |   |
| Phase Two Life Time* 3                                                                                                    | 1600            |   | Phase Two Life Time*             | 3600              |   |
| Phase Two DH *                                                                                                    | Group 2         | • | Phase Two DH*                    | Group 2           | • |
| - IPSEC Policy Configur                                                                                                    | ation           |   | IPSEC Policy Configur            | ration            |   |
| Enable Policy                                                                                                    |                 |   | Enable Policy                    |                   |   |
|                                                                                                    |                 |   |                                  |                   |   |
| Save                                                                                                    |                 |   | Sove                             |                   |   |

# 다음을 확인합니다.

컨피그레이션이 작동하고 노드 간의 IPsec 연결이 설정되었는지 확인하려면 다음 단계를 완료하십 시오.

- 1. CUCM 서버의 OS 관리에 로그인합니다.
- 2. Services(서비스) > Ping으로 이동합니다.
- 3. 원격 노드 IP 주소를 지정합니다.

4. Validate IPsec(**IPsec 검증**) 확인란을 선택하고 Ping을 **클릭합니다**. IPsec 연결이 설정된 경우 다음과 유사한 메시지가 표시됩니다.

| Show - Settings - Secu                               | rity 🔻 Software Upgrades 👻 Services 👻 Help 👻                       |  |  |  |  |
|------------------------------------------------------|--------------------------------------------------------------------|--|--|--|--|
| Ping Configuration                                   |                                                                    |  |  |  |  |
| Ping Ping                                            |                                                                    |  |  |  |  |
| Status                                               |                                                                    |  |  |  |  |
| i Status: Ready                                      |                                                                    |  |  |  |  |
| Ping Settings                                        |                                                                    |  |  |  |  |
| Hostname or IP Address*                              | 10.106.122.159                                                     |  |  |  |  |
| Ping Interval*                                       | 1.0                                                                |  |  |  |  |
| Packet Size*                                         | 56                                                                 |  |  |  |  |
| Ping Iterations                                      | 1 🗸                                                                |  |  |  |  |
| Validate IPSec                                       |                                                                    |  |  |  |  |
| - Ping Results                                       |                                                                    |  |  |  |  |
| Successfully validated IPS connection to 10.106.122. | ec connection to 10.106.122.159Successfully validated IPSec<br>159 |  |  |  |  |
|                                                      |                                                                    |  |  |  |  |
| Ping                                                 |                                                                    |  |  |  |  |

## 문제 해결

현재 이 설정에 사용할 수 있는 특정 문제 해결 정보가 없습니다.

# 관련 정보

- <u>Cisco Unified Communications 운영 체제 관리 설명서, 릴리스 8.6(1) 새 IPsec 정책 설정</u>
- <u>기술 지원 및 문서 Cisco Systems</u>